1. DuEX HP( https://duex.jp/ )ヘアクセスし、「ログイン」ボタンをクリックします。

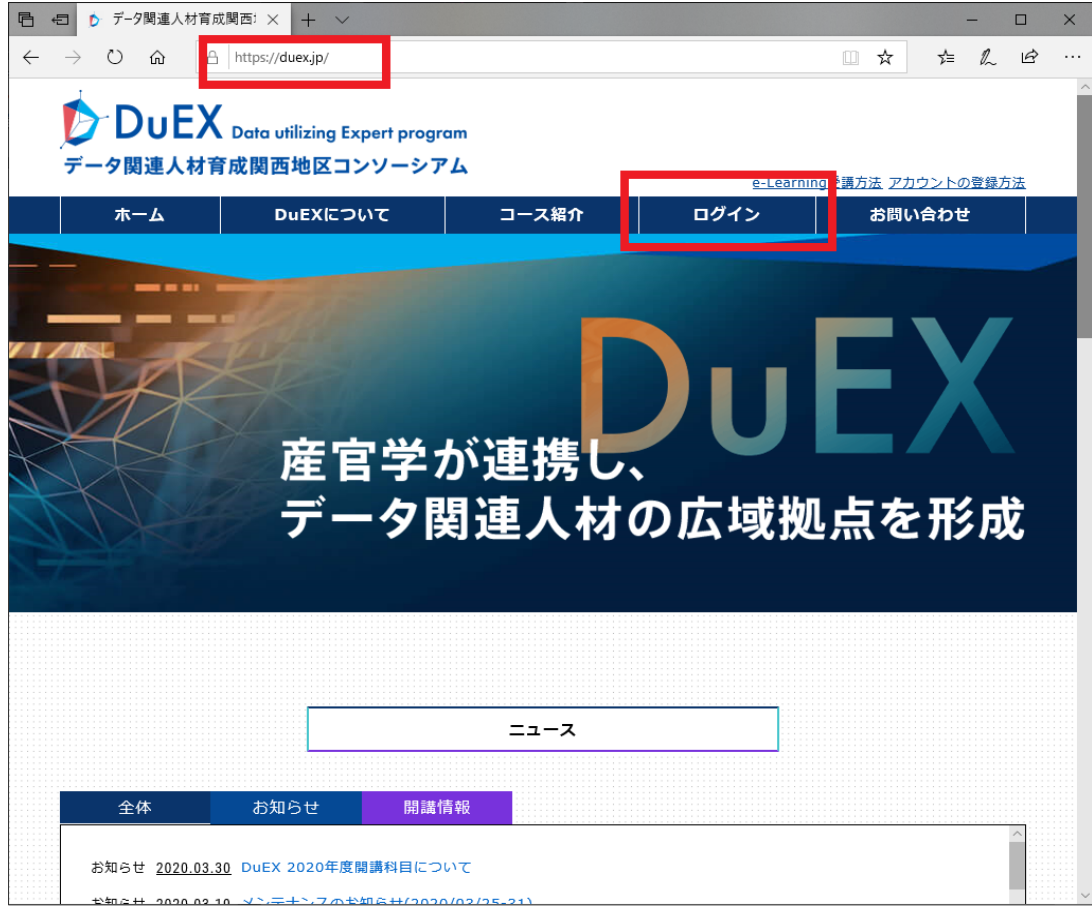

2. Sign in ページ下部の「アカウント登録がお済みでない方はこちら>>」をクリックします。

|                    | •                                                                               |                                                         |                                                                               |                  |         |   |
|--------------------|---------------------------------------------------------------------------------|---------------------------------------------------------|-------------------------------------------------------------------------------|------------------|---------|---|
|                    | Data utilizing Expert progra                                                    | m                                                       |                                                                               |                  |         |   |
| データ関連人材で           | <b>育成関西地区コンソーシア</b>                                                             | <i>Ъ</i>                                                | <u>e-Learnir</u>                                                              | <u>Ig受講方法 アカ</u> | ウントの登録方 | 法 |
| ホーム                | DuEXについて                                                                        | コース紹介                                                   | ログイン                                                                          | お問い              | く合わせ    |   |
|                    |                                                                                 |                                                         |                                                                               |                  |         |   |
|                    |                                                                                 |                                                         | ····                                                                          |                  |         |   |
| 現在、テータ関            | 連人材育成関西地区コ                                                                      | ンソーシアムに登                                                | 録していたたける                                                                      | 5のは大阪            | 大字、神    |   |
| 戸大学、滋賀大            | 学、奈良先端科学技術                                                                      | i大学院大学、和歌                                               | 山大学、大阪府ゴ                                                                      | 2大学、大            | 阪市立大    |   |
|                    |                                                                                 |                                                         |                                                                               |                  |         |   |
| 受に在籍する学            | 生、または教職員のみ                                                                      | とかっております                                                |                                                                               |                  |         |   |
| 学に在籍する学            | 生、または教職員のみ                                                                      | となっております                                                | •                                                                             |                  |         |   |
| 学に在籍する学<br>上記以外の方は | *生、または教職員のみ<br>は、HRAM ( <u>https://</u>                                         | となっております<br>/ <u>hram.or.jp/</u> )を                     | 。<br>とご覧ください。                                                                 |                  |         |   |
| 学に在籍する学<br>上記以外の方は | 生、または教職員のみ<br>t、HRAM ( <u>https://</u>                                          | となっております<br>/hram.or.jp/ )を                             | 。<br>こで覧ください。                                                                 |                  |         |   |
| 学に在籍する学<br>上記以外の方は | 生、または教職員のみ<br>、HRAM ( <u>https://</u>                                           | となっております<br>/hram.or.jp/) る                             | 。<br>とご覧ください。                                                                 |                  |         |   |
| 学に在籍する学<br>上記以外の方は | 生、または教職員のみ<br>、HRAM( <u>https://</u>                                            | となっております<br>/ <u>hram.or.jp/</u> )す                     | 。<br>とご覧ください。                                                                 |                  |         | • |
| 学に在籍する学<br>上記以外の方は | 生、または教職員のみ<br>、HRAM( <u>https://</u><br>ID                                      | となっております<br>/ <u>hram.or.jp/</u> )る                     | 。<br>とご覧ください。                                                                 |                  |         | • |
| 学に在籍する学<br>上記以外の方は | 生、または教職員のみ<br>、HRAM( <u>https://</u><br>ID                                      | となっております<br><u>'hram.or.jp/</u> )る                      | 。<br>とご覧ください。                                                                 |                  |         | • |
| 学に在籍する学<br>上記以外の方は | 生、または教職員のみ<br>は、HRAM( <u>https://</u><br>ID<br>                                 | となっております<br>/ <u>hram.or.jp/</u> )る                     | 。<br>そご覧ください。                                                                 |                  |         | • |
| 学に在籍する学<br>上記以外の方は | 生、または教職員のみ<br>t、HRAM( <u>https://</u><br>ID<br>パスワード                            | となっております<br>/hram.or.jp/ )る                             | 。<br>2ご覧ください。                                                                 |                  |         | • |
| 学に在籍する学<br>上記以外の方は | 生、または教職員のみ<br>t、HRAM ( <u>https://</u><br>ID<br>パスワード                           | となっております<br>/hram.or.jp/ ) を                            | 。<br>2ご覧ください。                                                                 |                  |         | • |
| 学に在籍する学<br>上記以外の方は | 生、または教職員のみ<br>は、HRAM ( <u>https://</u><br>ID<br>                                | となっております<br>/hram.or.jp/) る                             | 。<br>さご覧ください。                                                                 |                  |         | • |
| 学に在籍する学<br>上記以外の方は | 生、または教職員のみ<br>は、HRAM ( <u>https://</u><br>ID<br>パスワード<br><sub>ID/パスワードがわ</sub>  | となっております<br><sup>/</sup> hram.or.jp/) る<br>からない方は事務局にご通 | 。<br>さご覧ください。                                                                 |                  |         | • |
| 学に在籍する学<br>上記以外の方は | 生、または教職員のみ<br>は、HRAM ( <u>https://</u><br>ID<br>パスワード<br><sub>ID/パスワー</sub> ドがわ | となっております<br>/hram.or.jp/ ) を<br>からない方は事務局にご選            | 。<br>さご覧ください。<br><sup> </sup><br><sup> </sup><br><sup> </sup><br><sup> </sup> |                  |         | • |
| 学に在籍する学<br>上記以外の方は | 生、または教職員のみ<br>、HRAM ( <u>https://</u><br>ID<br><br>パスワード<br><br>ID/パスワードがわ      | ・となっております<br>/hram.or.jp/ ) を<br>からない方は事務局にご達<br>サインイン  | 。<br>こ覧ください。                                                                  |                  |         | • |

| コンソーンアム登録申し ハン ヘ               |                                    |                       |                    |                        |               | -               | 1   |
|--------------------------------|------------------------------------|-----------------------|--------------------|------------------------|---------------|-----------------|-----|
|                                | https://duex.jp/join               |                       |                    |                        |               | r⁄≡ 1           | 1/~ |
| DuEX                           | Data utilizian Euro                | t program             |                    |                        |               |                 |     |
| データ関連人材育成                      | 成関西地区コンソ                           | ーシアム                  |                    |                        |               |                 |     |
| *-4                            | DUEXEOUT                           |                       | 7.經介               | <u>e-Learn</u><br>ログイン | iing受講方法 アカ   | ウントの登<br>く合わせ   | 録方  |
|                                | JULKIC JUL                         |                       |                    |                        | 83140         |                 |     |
|                                |                                    | SIG                   | ni up              |                        |               |                 |     |
|                                |                                    | コンソーシア                | ム登録申し込み            |                        |               |                 |     |
|                                |                                    |                       |                    |                        |               |                 |     |
|                                | *                                  |                       |                    |                        |               |                 |     |
| 現仕、テータ関連<br>古士学 逆加士学           | ≝人材育成関西 <sup>1</sup><br>⇒ 本白生→→→→→ | ◎区コンソー?               | シアムに登録し            | , こいたたけ                | るのは大阪         | 大字、             | 神   |
| ド人子、滋覚大学                       | そ、宗艮九端科<br>+ または教酬!                | 子技術大学院プ               | ヽヂ、和歌山ス<br>てゃりまさ   | 、子、大阪府                 | <b>エスヂ、</b> ス | MX 다 <u>1</u> 7 | ~   |
| チに11箱9る子ヨ                      | こ、 あたば教職!                          | 良いかとばつ (              | このりまり。             | ほくだそい                  |               |                 |     |
| 工記以外の方は、                       | HKAM ( <u>ntt</u>                  | ps://nram.c           | <u>i.jp/</u> ) ۲۰۱ | <b>見くにさい。</b>          |               |                 |     |
|                                |                                    |                       |                    |                        |               |                 |     |
| 所属大学                           |                                    |                       |                    |                        |               |                 |     |
| 選択してくたさい                       |                                    | ~                     |                    |                        |               |                 |     |
| 氏名                             |                                    |                       |                    |                        |               |                 |     |
| 氏                              |                                    |                       | 名                  |                        |               |                 |     |
| フリガナ                           |                                    |                       |                    |                        |               |                 | _   |
| £                              |                                    |                       | 名                  |                        |               |                 |     |
|                                |                                    |                       | Ч                  |                        |               |                 |     |
|                                |                                    |                       |                    |                        |               |                 |     |
| yyyy/mm/uu                     |                                    |                       |                    |                        |               |                 |     |
| 研究科・学部                         |                                    | ]                     |                    |                        |               |                 |     |
|                                |                                    |                       |                    |                        |               |                 |     |
| 専攻・学科                          |                                    |                       |                    |                        |               |                 |     |
|                                |                                    |                       |                    |                        |               |                 |     |
| 専門分野                           |                                    |                       |                    |                        |               |                 |     |
| 選択してください                       |                                    | ~                     | その他入力欄             |                        |               |                 |     |
| 身分                             |                                    |                       |                    |                        |               |                 |     |
| 選択してください                       |                                    | ~                     |                    |                        |               |                 |     |
| <b>学</b> 籍番号                   |                                    | ]                     |                    |                        |               |                 |     |
| 7 #0 円 7                       |                                    |                       |                    |                        |               |                 |     |
| 半年                             |                                    |                       |                    |                        |               |                 |     |
| ≠∓                             |                                    |                       |                    |                        |               |                 |     |
|                                |                                    |                       |                    |                        |               |                 |     |
| 博士号取得有無/                       | 取得年月日                              | 1                     |                    |                        |               |                 | _   |
| 選択してください                       |                                    | ~                     | 月 年                | 1                      |               |                 |     |
|                                |                                    |                       |                    |                        |               |                 |     |
| メールアドレス                        |                                    | and the second second |                    |                        |               |                 |     |
| <b>メールアドレス</b><br>各大学から支給されている | るメールアドレスのみ登<br>]                   | 「鍬かり能です。              |                    |                        |               |                 |     |
| メールアドレス<br>§大学から支給されている        | <mark>るメールアドレスのみ</mark> 登<br>@     | 一部です。                 |                    |                        |               |                 |     |

※ 記入例

| 所属大学                                  | -                        |
|---------------------------------------|--------------------------|
| 大阪大学                                  |                          |
| 氏名                                    |                          |
| 阪大                                    | 太郎                       |
| フリガナ                                  |                          |
| ハンダイ                                  | タロウ                      |
| 生年月日                                  |                          |
| 1995/04/01                            |                          |
| 研究科・学部                                |                          |
| ○○研究科                                 |                          |
| 専攻・学科                                 |                          |
| ××学科△△専攻                              |                          |
| 専門分野                                  |                          |
| 情報学~                                  | その他入力欄                   |
|                                       |                          |
| 院生(博士/博士後期)                           |                          |
| 学籍番号                                  |                          |
| A123456B                              |                          |
| 学年                                    |                          |
| 1                                     |                          |
| 博士号取得有無/取得年月日                         |                          |
| 博士号未取得 ~                              | 月 年                      |
| メールアドレス                               |                          |
| 各大学から支給されているメールアドレスのみ登録が可能です。         | 所属大学を選択すると、              |
| a123456b @ abc.xx . osaka-u.ac.jp     | ドメインの固定部分が自動で表示されます。     |
|                                       | し込み 入力を終えた後、<br>クリックします。 |
| ー<br>自動表示されたドメインの前に文字が必要ない場合、         | 空欄にしてください                |
| ( メールアドレスが a123456b@osaka-u.ac.jp の場合 | 1等)。                     |
| ※空白の場合、確認画面で直後の「.(ドット)」も削             | 除されます。                   |

4.

| 1 👂 コンソーシアム登録申し           | 这ā × + ×                     |             |                          |                    | -                    |   |
|---------------------------|------------------------------|-------------|--------------------------|--------------------|----------------------|---|
|                           | https://duex.jp/join/confirm |             |                          | □ ☆                | \$≞                  | È |
| DuFX.                     | D-t                          |             |                          |                    |                      |   |
| データ関連人材育成                 | 成関西地区コンソーシ                   | gram<br>アム  |                          |                    |                      |   |
| ж— <b>д</b>               | DuEXについて                     | コース紹介       | <u>e-Learnir</u><br>ログイン | 1g受講方法 アカウ<br>お問い1 | <u>ントの登録方</u><br>合わせ | 法 |
|                           |                              | Sign up     |                          |                    |                      |   |
|                           |                              |             |                          |                    |                      |   |
|                           | ]                            | ンソーシアム登録申しì | <u>ゝ</u> み               |                    |                      |   |
|                           |                              |             |                          |                    |                      |   |
|                           |                              |             |                          |                    |                      |   |
| 听属大学                      |                              |             |                          |                    |                      |   |
| 大阪大学                      |                              |             |                          |                    |                      |   |
| 5名                        |                              |             |                          |                    |                      |   |
| 反大                        |                              | 太郎          |                          |                    |                      |   |
| フリガナ                      |                              |             |                          |                    |                      |   |
| ヘンダイ                      |                              | タロウ         |                          |                    |                      |   |
|                           |                              |             |                          |                    |                      |   |
| 1995-04-01                |                              |             |                          |                    |                      |   |
| <b>卅究科・字部</b><br>◯◯研究科    |                              |             |                          |                    |                      |   |
| 事攻・学科                     |                              |             |                          |                    |                      |   |
| ××学科△△専攻                  |                              |             |                          |                    |                      |   |
| 專門分野                      |                              |             |                          |                    |                      |   |
| 青報学                       |                              |             |                          |                    |                      |   |
| <b>身分</b><br>定在(博士)(博士)後1 | <del>2</del> 0 \             |             |                          |                    |                      |   |
| 元生(博士/博士俊)                | 明)                           |             |                          |                    |                      |   |
| 学籍番号<br>4123456B          |                              |             |                          |                    |                      |   |
| 黄十号取得有每                   |                              |             |                          |                    |                      |   |
| 曹士号未取得                    |                              |             |                          |                    |                      |   |
| 学年                        |                              |             |                          |                    |                      |   |
| L                         |                              |             |                          |                    |                      |   |
| メールアドレス                   |                              |             |                          |                    |                      |   |
| 123456b@abc.              | xx.osaka-u.ac.jp             |             |                          |                    |                      |   |
|                           | 修正する場合は「戻                    | る」ボタン 内容に問題 | がなければ「申し                 | 込み」ボタン             | ,                    |   |

- 5. 登録完了画面が表示され、入力したメールアドレスへ
  - ・ DuEXのアカウント
  - ・ e-Learning システムのアカウント

| の2通の登録メールが送信されますので、各メールをご確認ください。                           |         |    |     |   |
|------------------------------------------------------------|---------|----|-----|---|
| 日 10 データ関連人材育成関西: × + ∨                                    |         | -  | - 🗆 | × |
| ← → ひ ጬ 🛆 https://duex.jp/join/complete                    | □ ☆     | ☆≡ | L E |   |
| ☆ ナレッジデリ / ナレッジク:                                          |         |    |     |   |
| DUEX Data utilizing Expert program<br>データ関連人材育成関西地区コンソーシアム | SIGN IN |    |     |   |
| Sign up<br>コンソーシアム登録申し込み                                   |         |    |     |   |
| 登録しました                                                     |         |    |     |   |

以上